# 4\_Gnuplot1

October 11, 2016

# 1 Gnuplot

Jegyzetben az 3. fejezet (36-től 52.-ig oldalig). http://stegerjozsef.web.elte.hu/teaching/szamalap.pdf

# 1.1 Előkészületek

Hozzunk létre a **latex** mappában egy **fig** nevű alkönyvtárat! Lépjünk be a **fig** könyvtárba! Indítsuk el a **Gnuplot** nevű programot:

```
mkdir ./latex/fig
cd latex/fig
gnuplot
```

# 1.2 Ábrák készítése

Rajzolni a **plot** parancs kiadásával lehetséges. Adjuk ki a következő parancsot:

plot sin(x)
help plot # Bővebben a plot parancsról

Megjegyzés: A Gnuplot rendelkezik előre definiált függvényekkel, mint a sin(x), cos(x), tan(x), erf(x), atan(x), exp(x) stb.

# 1.3 Függvények definiálása

Könnyen megadhatunk függvényeket is. Arra kell csak figyelni, hogy jól meg lehessen különböztetni a függvény változóját a konstansoktól.

#### Példa

```
f(t) = sin(t) + a * cos(t)
a=2
plot f(x)
```

Figyelem! A megadott függvényben a változó t, de mégis f(x)-t ábrázolunk. Miért?

#### 1.4 Adatok beolvasása

Fájl letöltése (bash parancs (wget) használata Gnuplotban!):

"octave !wget itl7.elte.hu/~iracz/Oktatas/SzA/sinusadatok.dat

Ábrázoljuk az adatokat:

```
>```octave
plot "./sinusadatok.dat"
```

#### 1.5 "plot" parancs rövidítése

Próbáljuk ki:

"octave p "sinusadatok.dat"

```
Zárjuk be az "plot" ablakot!
Mit csinál a következő utasítás?
>```octave
replot
```

#### 1.6 Adott oszlop ábrázolás

Nézzünk bele a letöltött fájlba!

"'octave !more sinusadatok.dat

Alapértelmezetten az 1-2. oszlopot ábrázolja a Gnuplot.

Ábrázoljuk 2. oszlopot a 3. függvényében:

```
>```octave
plot "sinusadatok.dat" using 3:2
```

#### 1.6.1 Oszlopadatok módosítása

Szorozzuk meg 2-vel a 3. oszlopot, és azt ábrázoljuk az első függvényében:

Használjuk a rövidítéseket!

p "sinusadatok.dat" u 1:(\$2\*\$3\*\$1)

#### 1.7 Több árba felrajzolása

```
p "sinusadatok.dat" u 2:($2*$3), "" u (0.7*$2):($2), sin(x)
```

p f(x), cos(x), "sinusadatok.dat" u 1:3, erf(x)

# 1.8 Jelmagyarázat

A plot parancsban a title kapcsolóval tudunk nevet adni az adatoknak. (Nem a képnek címet!)

Példa

```
plot "sinusadatok.dat" using 1:3 title "adatok"
```

Rövidítés:

```
p "sinusadatok.dat" u 1:3 t "adatok"
p sin(x) t "" - üres a jelmagyarázat
p "sinusadatok.dat" u 1:3 notitle - nincs jelmagyarázat
```

#### 1.9 Adott tartomány ábrázolása

A megjeleníteni kívánt adatokat [] közé megadott tartománnyal jelöljük ki plot parancs után. Ilyenkor meg kell adni az összes tengelyre vonatkoztatva, azaz nem lehet csak x vagy y tengelyre megadni Kivétel: set xrange (*yrange*, *zrange*) parancs használata, de ez később.

```
plot [-100:100][-5:5] sin(x) - fix értékű határ
plot [10:*][] "sinusadatok.dat" - automatikusan beállított
plot [10:][] "sinusadatok.dat" - alapértelmezett határ
```

#### 1.10 Vonalstílusok

Lehetőség van különböző vonalstílusok közül választani:

- Klasszikus vonal: lines (1)
- Pontok: points (p)
- Vonal és pontok: linespoints (lp)
- Pöttyök: dots (d)
- Tüskék: impulses (i)
- Hibasávok: errorbars (e)

#### Példa

```
plot sin(x) with points
VAGY
p sin(x) w p
```

Próbáljuk ki a **test** parancsot is

test

# 1.11 Egyéb utasítások

- test parancs Összefoglaló a lehetőségekről
- Vonal színe: linecolor (1c) 0-7 közötti számok
- Szaggatottság: linetype (lt)
- Vonalvastagság: linewidth (lw)
- Pontok stílusa: pointtype (pt)
- Pontok mérete: pointsize (ps) dots mindig ~nulla méretű

#### Példa

plot sin(x) lc 5 lt 0.5 lw 10

# 1.12 "set" parancs

Több mint 150 dolgot lehet vele beállítani:

- set title "..." Ábre címe megjelenjen az adott szöveggel
- set xlabel "..." x tengely felirata (ylabel, zlabel)
- set key Legyen jelmagyarázat (Alapesetben van)
- set xrange [?:?] x tengely tartománya (yrange, zrange)
- unset ... "set parancs inverze" pl: unset title, unset key

#### 1.12.1 Jelmagyarázat elhelyezkedése:

```
1. Ábrán belül:
```

- 1.1. Függőlegesen: top/center/bottom
- 1.2. Vízszintesen: left/center/right
- 2. Ábrán kivűl: tmargin/bmargin/lmargin/rmargin

Megjegyzés: set key inside parancs

#### Példa

set key lmargin

# 1.13 Ábra mentése

Támogatott formátumok: PS, JPG (JPEG), PNG, TIFF, GIF...

### 1.13.1 PNG kimentése

```
set terminal png color
set output "sin.png"
replot
set output
set term x11
```

## 1.13.2 PostScript (PS) kimentése:

"octave set term po enh eps c set out "sin.eps" replot set out set term x11

Rövidítések:

term: terminal po: postscript enh: enhanced eps: eps formátum c: color ""

# 1.14 Scriptek mentése/betöltése

Lehetőség van a kiadott utasítások mentésére, illetve előre megírt parancsfájlok betöltése is.

- Mentés: **save** "akarmi.plt"
- Betöltés: load "akarmi.plt"
- Illetve terminálból közvetlenül (külön gnuplot indítása nélkül): gnuplot akarmi.plt
- Kiléplés a gnuplotból: exit vagy quit vagy <CRTL+d>

# 2 Ábrák illesztése latex-be

Ábrák használatához szükséges a **graphicx** csomag betöltése a latex-be. Majd az ábrákat a **figure** környezet segítségével tudjuk elhelyezni.

Az eps formétumú ábrát alapértelmezetten csakis a latex parancs támogatja, a pdflatex használatához a pdftoeps csomeg szükséges.

- Mindenki lépjen ki a gnuplotból (exit)
- Lépjetek a latex könvytárba (cd ...)
- Nyissátok meg a latex.tex fájlt. (vim latex.tex)

Töltsük be a csomagot: >latex \usepackage{graphicx}

# 2.1 "figure" környezet

A fájl végéhez fűzzük hozzá a következő sorokat:

```
Egy szinusz görbét mutat be \aref{fig:sin}. ábra.
\begin{figure}[!h]
\centering
\includegraphics[angle=-90 trim=0 0 0 0]
{./fig/sin.eps}
\caption{Ez egy szinusz görbe a gnuplotból}
\label{fig:sin}
\end{figure}
```

Mentsük el a fájlt, majd kétszer fordítsuk le, és végül készítsünk pdf-et!

# 2.1.1 Kép behelyzésének kapcsolói

- scale (scale=1)
- width és height (width=10cm)
- \linewitdh, \textwidth, \columnwidth
- keepaspectratio (true/false)
- trim(trim=lbrt)
- clip (true/false)

\includegraphics[width=0.5 \linewidth trim= 10 0 0 100 clip] {sin.png}

Mára ennyi